| HIS DOCMENT IS FOR FILERS THAT HAV                                           | E NEVER FILED A TIER II               |
|------------------------------------------------------------------------------|---------------------------------------|
| omplete company information                                                  |                                       |
| Missouri Department of Public Safety<br>Missouri Emergenc<br>Response Commis | sion                                  |
| Home Company                                                                 |                                       |
| Company                                                                      |                                       |
| Company Name                                                                 | Employer Identification Number (EIN): |
|                                                                              |                                       |
| Mailing Address Line 1                                                       | Mailing Address Line 2                |
|                                                                              |                                       |
| City                                                                         | State                                 |
|                                                                              | Missouri                              |
| Postal Code                                                                  | County                                |
| Counter                                                                      | Dhone Number                          |
| United States                                                                |                                       |
| Fax Number                                                                   | Email Address                         |
| Owner First Name                                                             | Owner Last Name                       |
|                                                                              |                                       |
| Owner 24Hr Phone                                                             | Owner Title                           |
|                                                                              |                                       |

### Remember you are always filing for the previous year

click "Add/Copy facility" to begin your Tier II.

Choose "Create new Tier II."

Choose the year you are filing for. If this is an initial report, contact the office 573-526-9249

**Company:** to add a "facility user" (contractors or facilities filing for parent company), (See the Company link facility guide)

### **BEGIN YOUR TIER II REPORT**

| Company Name: WZ company                     | Submission: Initial |
|----------------------------------------------|---------------------|
| Eacility Name                                | Reporting Year      |
|                                              | 2019 ~              |
| Street Address                               |                     |
|                                              |                     |
| City                                         | State Zip           |
|                                              | Missouri 🗸          |
| Phone                                        | Fax                 |
|                                              |                     |
| E-Mail                                       | County              |
|                                              | Please Select       |
| Max No. of Occupants                         | Status              |
|                                              | Manned              |
|                                              |                     |
| b) Mailing Address Same as Facility Location |                     |
|                                              |                     |
| ame                                          |                     |
|                                              |                     |

| Name  Title  ee below for the <b>Find Code</b> and <b>Find Location</b> | Phone                                                |
|-------------------------------------------------------------------------|------------------------------------------------------|
| ee below for the Find Code and Find Location                            |                                                      |
| ab you can then copy and paste information                              | h. These will appear in a separate back to this page |
| [1d]Codes and Locations                                                 |                                                      |
| RMP Facility ID Duns #                                                  |                                                      |
| NAICS Code - Find Code                                                  |                                                      |
|                                                                         |                                                      |
| Location - Find Location                                                |                                                      |
| 00.000000                                                               |                                                      |
| Longitude                                                               |                                                      |
| 00.000000                                                               |                                                      |

#### **1e Additional Information**

**Optional Distribution** there will be an additional charge of \$10.00 and the MERC will submit to the fire department you choose.

**Fire Department Information-** if you check the box and click select you will get a dropdown for the fire departments in your county. If for some reason your fire department is not listed, you may add a fire department. *Please know that we will research all added fire departments. If the one you have added is not valid, your Tier II will not be complete until it is verified.* 

### Definition for "Facility is A"

**Other** – all companies or facilities filing a Tier II (except for the following).

**Family Farm** – is a family-owned farm not incorporated or an LLC.

**Local/Federal Government** – any local or federal facility that needs to file a Tier II. **Pipelines-** you may not choose Optional Distribution for your pipelines, but you may for your terminals.

**Retail Petroleum -** If your facility is a gas station, marina, or convenience store. **Bulk Petroleum –** These are facilities that distribute petroleum products.

Attach a picture here - This is where all attachments go, (i.e. pictures, emergency plans, safety data sheets, maps, schematics).

| [1e]Additional Information                                                                                    |            |
|----------------------------------------------------------------------------------------------------|------------|
| Optional Distribution? (\$10 fee) • Yes O No                                                                  |            |
| Fire Department with Jurisdiction                                                                             |            |
| Filter departments by county selected - Add Fire Department                                                   |            |
| Select ~                                                                                                    |            |
| Are Any Explosives Listed? O Yes  No                                                                          |            |
| Subject to Emergency Planning Under Section 302 of EPCRA (40 CFR part 355)? O Yes 🖲 No                        |            |
| Subject to Chemical Accident Prevention under Section 112(r) of CAA(40 CFR part 68, Risk Management Program)? | 🔿 Yes 💿 No |
| Facility is a                                                                                                 |            |
| Please Select                                                                                                 |            |
| Attach a picture here:                                                                                        |            |
| Choose Files No file chosen                                                                                   |            |
| Optional Attachments:                                                                                         |            |
| I have attached a site plan 🛛 🔿 Yes 🖲 No                                                                      |            |
| I have attached a list of site coordinate 🛛 🔿 Yes 🖲 No                                                        |            |
| I have attached a description of dikes and other safeguard measures O Yes   No                                |            |
|                                                                                                    | 1          |

#### Page 2 Contacts

Here we have added a shortcut for you, if Owner/Operator is same as Company then click "Same as Company Info".

| Contacts       |                                             |      |
|----------------|---------------------------------------------|------|
| Owner/Operator | Same as Company Info                        | Viet |
| First Name     | Middle Name Last Nan                        | ne   |
| Address Line 1 | Address Line 2                              |      |
| City           | State County Postal Co                      | ode  |
| Phone Number   | Missouri Y Please Select Y<br>Email Address |      |
| Title          | 24-Hr Phone Number                          |      |
|                |                                             |      |

Regulatory Point of Contact should be the person who we should contact if there

is a spill or release of chemical on property.

| Regulatory     |                |                      |             |
|----------------|----------------|----------------------|-------------|
| First Name     | Middle Name    |                      | Last Name   |
| Address Line 1 |                | Address Line 2       |             |
| City           | State Missouri | County Please Select | Postal Code |
| Phone Number   | Email Address  |                      | <u></u>     |
| Title          |                | 24-Hr Phone Number   |             |

**Emergency Contact 1** can be the same as the "Regulatory Point of Contact" or should be the person at the facility that we should call if there is a problem at the facility.

| First Name     | Middle Name   |                    | Last Name   |  |
|----------------|---------------|--------------------|-------------|--|
| Address Line 1 |               | Address Line 2     |             |  |
| City           | State         | County             | Postal Code |  |
| Phone Number   | Email Address | Please Select      |             |  |
| Title          |               | 24-Hr Phone Number |             |  |
|                |               |                    |             |  |

The **Emergency Contact 2** should be different from the First Point of Contact.

| Emergency Contact 2        |                   |                   |             | View |
|----------------------------|-------------------|-------------------|-------------|------|
| First Name                 | Middle Name       |                   | Last Name   |      |
| Address Line 1             |                   | Address Line 2    |             |      |
| City                       | State<br>Missouri | County            | Postal Code |      |
| Phone Number               | Email Address     |                   |             |      |
| Title                      |                   | 24-Hr Phone Numbe | r           |      |
| Save Save and Add Chemical | s                 |                   |             |      |

Now you are ready to complete your chemical inventory. You will need to gather your Safety Data Sheet Sheets (SDS) for each product. If you do not have an SDS sheet you may obtain one from your supplier.

| Update Product    | Delete Product                                                          |
|-------------------|-------------------------------------------------------------------------|
| -5 Update Product | Delete Product                                                          |
| -9 Update Product | Delete Product                                                          |
| ))                | Update Product       0-5     Update Product       -9     Update Product |

When Adding a Product. (Safety data sheets can be requested from your supplier)

"Add a New Product" -- Products are single or common use products (i.e. gasoline, diesel, propane, chlorine, anhydrous). Physical and Health Hazards are found on the SDS for the Chemical you are reporting. If you do not have the SDS, please contact your supplier for that information.

"Add a New Mix Product"— is a mixture of several components that would be mixed in one product (i.e. lead acid batteries, atrazine). If several EHS's are in the mix use the highest percentage first, then add the others below by their percentages.

"EHS"—If you have an Extremely Hazardous Substances, check the EHS box and put in the information.

All chemicals reported are in pounds, please check your SDS for the weight.

| roduct Descripti      | on           |                    | X Missing Information              |
|-----------------------|--------------|--------------------|------------------------------------|
| roduct Name           |              |                    |                                    |
| Chemical Name         |              |                    | CAS # (Highest Percentage)         |
| □ Trade Secret        |              |                    | CAS # is required                  |
| Check all that apply: | □ Mix        | Please select one  |                                    |
| □ Solid<br>□ EHS      | 🗆 Liquid     | Gas                | Please select one                  |
| iysical and He        | alth Hazards | are found on the S | Safety Data Sheet for the Chemical |

that information.

Physical and Health Hazards are found on the chemical safety data sheet (SDS). Safety data sheets can be requested from your supplier.

| Physical and Health Hazards                                      |                                          | X Missing Information                          |
|------------------------------------------------------------------|------------------------------------------|------------------------------------------------|
| Check all that apply:<br>Please select at least one<br>Explosive | □ Acute toxicity (any route of exposure) | Flammable (gases, aerosols, liquids or solids) |
| Skin corrosion or irritation                                     | Oxidizer (liquid, solid or gas)          | □ Serious eye damage or eye irritation         |
| □ Self-reactive                                                  | Respiratory or skin sensitization        | Pyrophoric (liquid or solid)                   |
| Germ cell mutagenicity                                           | Pyrophoric Gas                           | Carcinogenicity                                |
| □ Self-heating                                                   | Reproductive toxicity                    | 🗆 Organic peroxide                             |
| Specific target organ toxicity (single or repassed exposure)     | Corrosive to metal                       | □ Aspiration hazard                            |
| □ Gas under pressure (compressed gas)                            | □ Simple Asphyxiant                      | Combustible Dust                               |
| Hazard Not Otherwise Classified                                  |                                          |                                                |

#### All chemicals are reported in pounds, please check your SDS for the weight.

| Inventory                                        |   |                                 |   | X Missing Information                                             |
|--------------------------------------------------|---|---------------------------------|---|-------------------------------------------------------------------|
| Maximum Daily Amount (lbs/code)<br>10,000-24,999 | ~ | Average Daily Amount (lbs/code) | ~ | Number of Days on Site Per Year                                   |
| Optional Reporting                               |   |                                 |   | Number of Days on Site is required (Must not be greater than 366) |

#### Click "Add Storage Location".

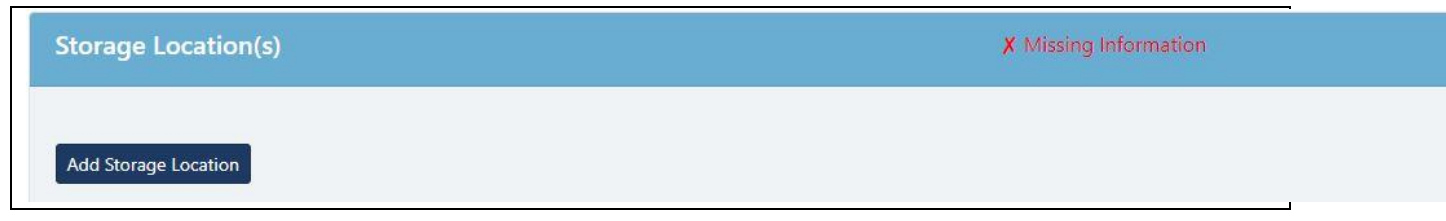

| Storage Location(S)          |                      | X Missing Information   |
|------------------------------|----------------------|-------------------------|
| Add Storage Location         |                      | -                       |
| Container                    | Pressure             | Iemperature             |
| Please Select                | Please Select        | Please Select           |
| Container is required        | Pressure is required | Temperature is required |
| Storage Location             |                      |                         |
|                              |                      |                         |
|                              |                      |                         |
|                              |                      |                         |
| torage Location is required  |                      |                         |
| Storage Location is required |                      |                         |

To add another chemical, click the option for your need.

| Chemicals In Add New Product Add New | Ventory<br>w Mix Product Next |                |                |
|--------------------------------------|-------------------------------|----------------|----------------|
| Inventory Name                       | CAS #                         | Update Product | Delete Product |
| chlorine gas                         | 7782-50-5                     | Update Product | Delete Product |
| gasoline                             | 8006-61-9                     | Update Product | Delete Product |
| Add New Product Add New              | v Mix Product Next            |                |                |

Each page is saved as you go. If any of your buttons are **RED**, you have not filled in all the information. Please click on the button and update the highlighted red areas for each page.

This is the screen where you have the option to "Delete" a facility if you have duplicated one or simply do not need one.

| Facility List for             | XYZ c      | ompa            | any                 |                 |                     |           |             |        |
|-------------------------------|------------|-----------------|---------------------|-----------------|---------------------|-----------|-------------|--------|
| Any information in <b>Red</b> | needs to l | be compl        | eted before submiss | ion.            |                     |           |             |        |
| Add Facility Recover          | Facilities |                 |                     |                 |                     |           |             |        |
| Facility Name Search          |            | Year            |                     |                 |                     |           |             |        |
| Search for facility           |            | 201             | 9                   | ✓ Filter        |                     |           |             |        |
| Facility Name                 | Year       | View<br>Tier II | Update Facility     | Update Contacts | Update<br>Inventory | Fee Sheet | Copy/Modify | Delete |
|                               |            |                 | _                   |                 |                     |           |             |        |

Once your facility information is complete and no red shows click on view to print your Tier II.

When Tier II is complete click on the **Fee Sheet** to submit your Tier II.

- 1. If green circle, click fee.
- 2. On next page put in information for certifying person. (Federal Transportation information leave blank unless you are a Bulk fuel supplier)
- 3. Click Submit
- 4. Check box to submit the Tier II
- 5. Then click payment.
- 6. If Local /Federal gov click Submit and View